# Инструкция по участию в мероприятии

## «Образование и карьера»

- 1. Зайти на платформу ЦОПП Рязанской области <u>https://copp.ryazangov.ru</u>
- 2. На главной странице нажать на кнопку «Вход»

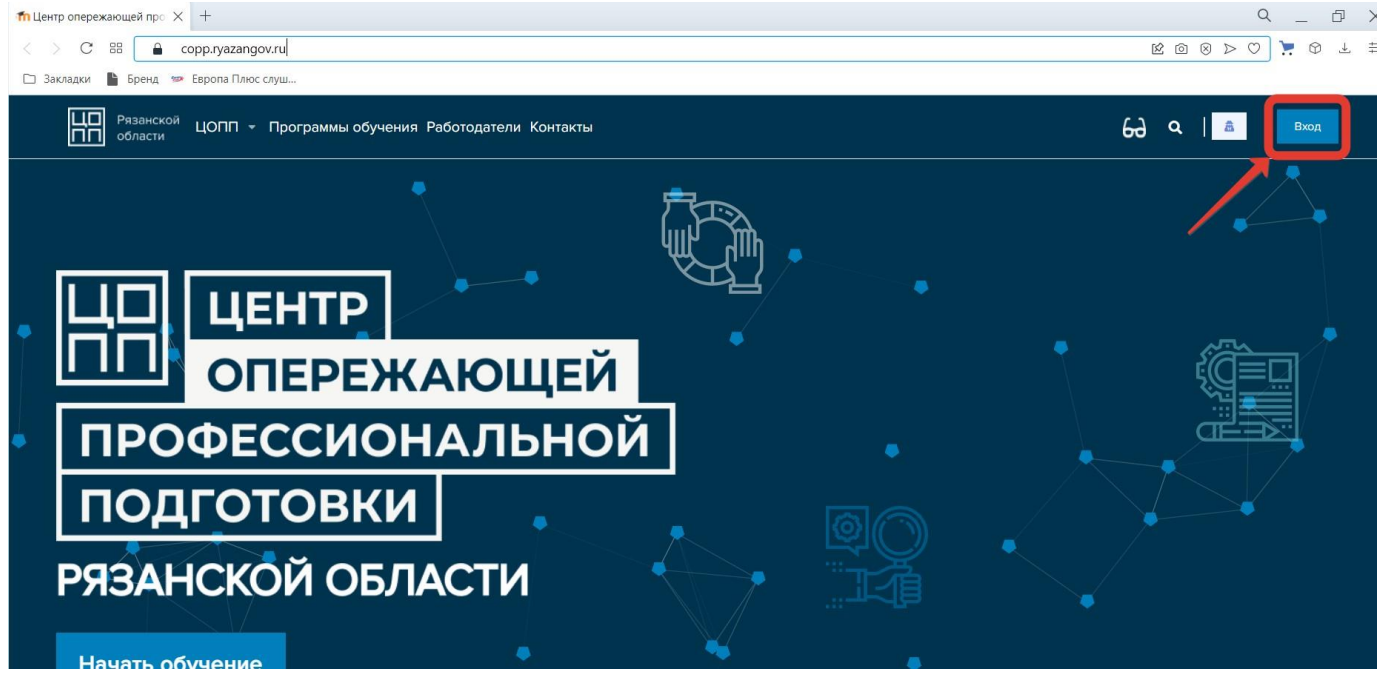

з. Далее нажать на кнопку «Создать учетную запись»

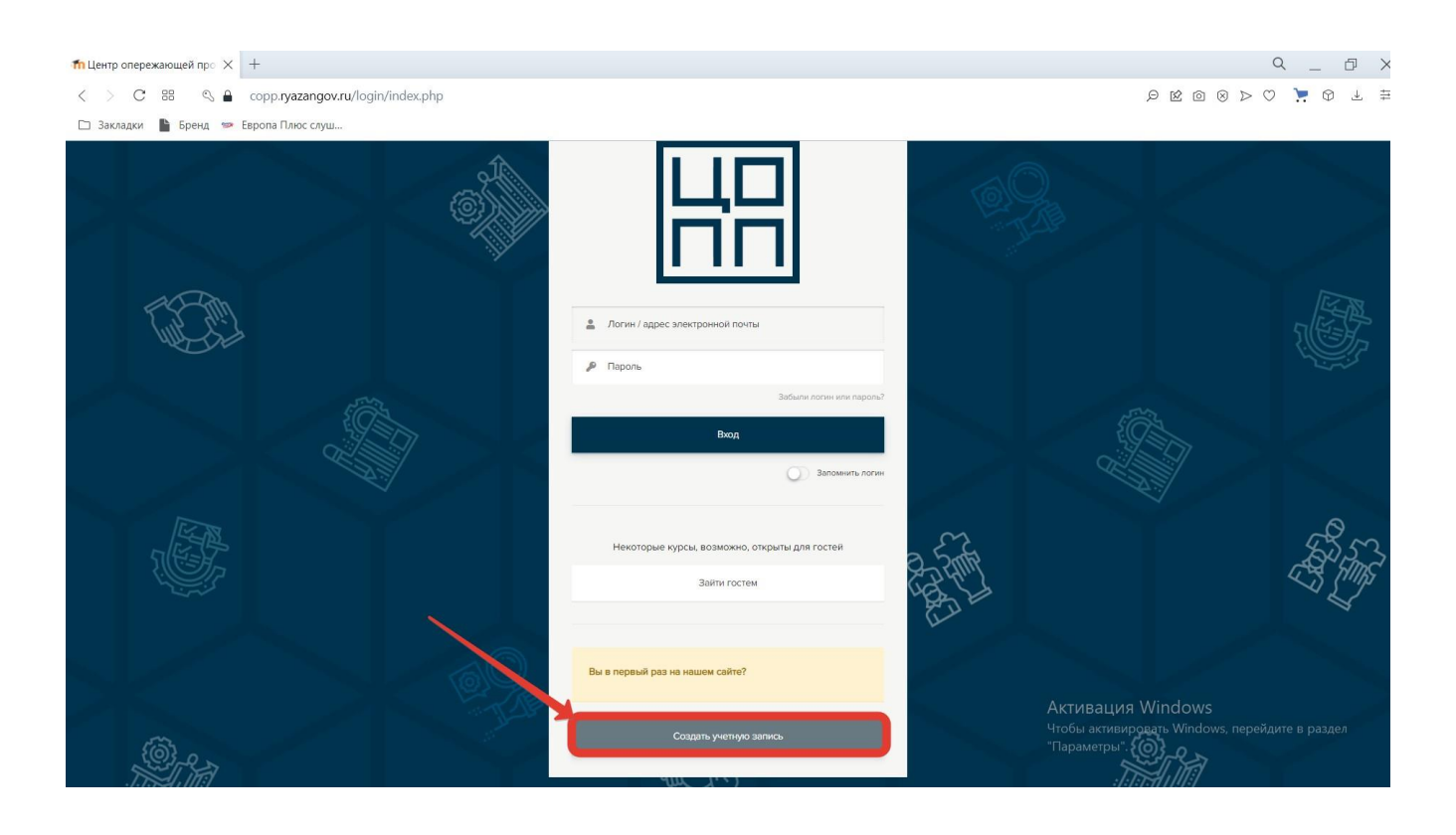

#### 4. Для создания учетной записи заполните все поля

| fn Новая учетная запись X +                |                                      | Q_ @ >                                                                                                    |
|--------------------------------------------|--------------------------------------|----------------------------------------------------------------------------------------------------|
| C BB G copp.ryazangov.ru/login/signup.php? |                                      | ÷ ⊥ ⊕ 🛒 ♡ < ⊗ ⊠ 9 ,                                                                                                    |
| 🗅 Закладки 📗 Бренд 🥗 Европа Плюс слуш      |                                      |                                                                                                    |
|                                            | Новая учетная запись                 |                                                                                                    |
| (@                                         | Выберите имя пользователя и пароль   | · **                                                                                                    |
|                                            | Логин 🔺 Nanow@mail.ru                |                                                                                                    |
|                                            | Пароль 🌢 🕜                           |                                                                                                    |
|                                            | Повторите Г                          | and the second second sec |
|                                            | Заполните информацию о себе<br>Адрес |                                                                                                    |
|                                            | электронной Ivanow@mail.ru<br>почты  |                                                                                                    |
|                                            | Адрес<br>электронной<br>почты (еще   | * * 27                                                                                                    |
| C.                                         | раз)                                 | Активация Windows                                                                                                    |
|                                            | Фамилия иваное                       | чтобы акивировать Windows, переидите в раздел<br>"Параметры".                                                                                                    |

5. После заполнения всех полей нажмите на кнопку «Создать мой новый аккаунт»

| п Новая учетная запись × +                                                                                      |                                        | ٥                                                        | ( _ 0 X     |
|----------------------------------------------------------------------------------------------------|----------------------------------------|----------------------------------------------------------|-------------|
| < > C 88 🔍 🖨 copp. <b>ryazangov.ru</b> /login/signup.php?                                                       |                                        |                                                          | " © ± ≢     |
| 🗅 Закладки 📗 Бренд 🐲 Европа Плюс слуш                                                                           |                                        |                                                          |             |
| <sup>≜</sup> RMN                                                                                                | Иван                                   |                                                          |             |
| Фамилия 4                                                                                                    | Иванов                                 |                                                          |             |
| Горс                                                                                                    | Д Рязань                               |                                                          |             |
| Стран                                                                                                    | а Россия +                             |                                                          | E           |
| Виртуальный ми                                                                                                  | р профессий                            |                                                          |             |
| Статус 4                                                                                                    | Ученик Ф                               |                                                          |             |
| Класс 4                                                                                                    | 7a                                     | All All                                                  |             |
| № Школы                                                                                                    | 69                                     |                                                          |             |
| Пользовательси                                                                                                  | ое соглашение                          |                                                          | 53m         |
|                                                                                                    | Ссылка на пользовательское соглашение  | }                                                        | LE MAS      |
|                                                                                                    | Я понял(а) и<br>согласен(на)           |                                                          | 7           |
|                                                                                                    | Создать мой новый аккаунт Отмена       |                                                          |             |
| Обеззаничные для                                                                                                | заполнения поля в этой форме помечени. | Активация Windows<br>Чтобы активировать Windows, перейди | те в раздел |
| - Andrew - Andrew - Andrew - Andrew - Andrew - Andrew - Andrew - Andrew - Andrew - Andrew - Andrew - Andrew - A | -<br>                                  | Параметры (0)                                            |             |

6. В течение некоторого времени на вашу электронную почту придет письмо, для подтверждения новой учетной записи.

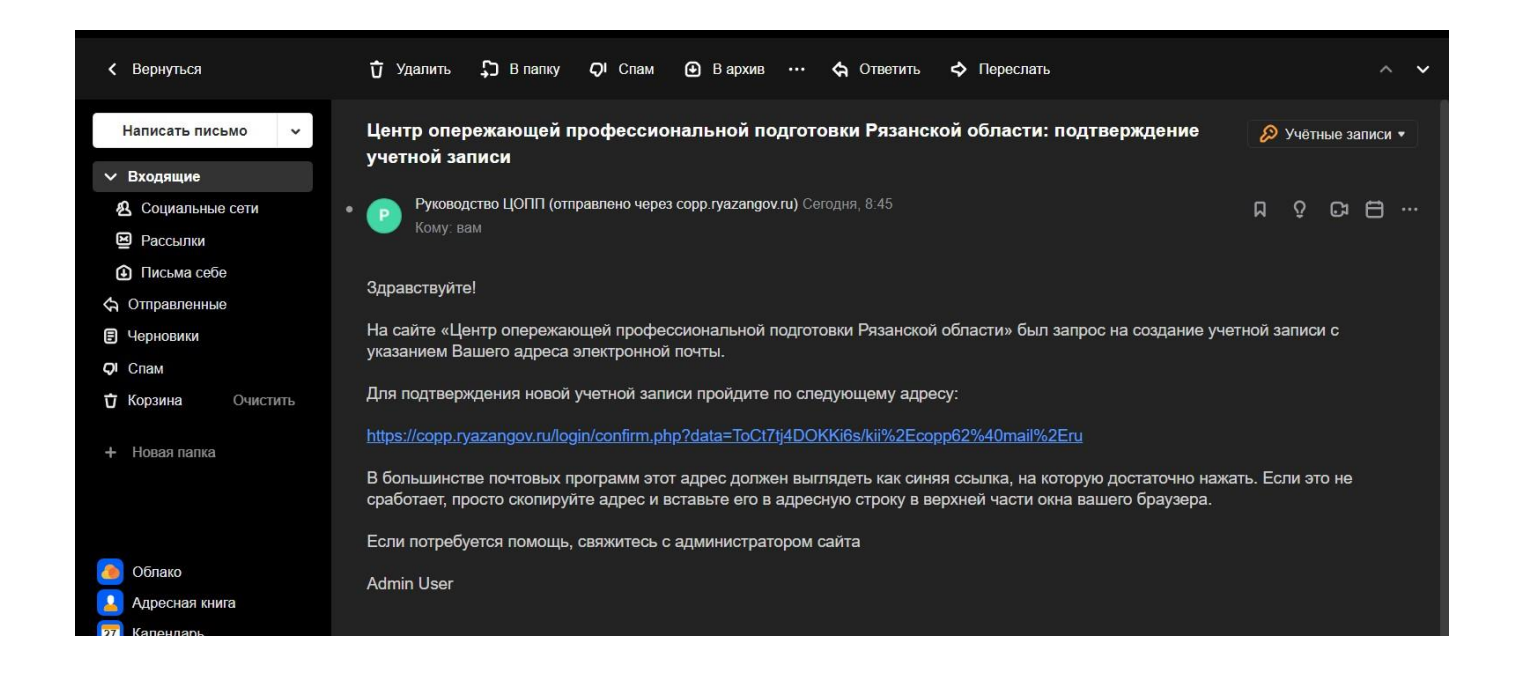

7. После подтверждения своей новой учетной записи, перейдите в раздел

«Школам» — «Образование и карьера» где Вы сможете ознакомиться с профориентационными мероприятиями профессиональных образовательных организаций.

| <b>fn</b> День прос | лтехобразовани 🗙 +                                                                    |                          | 9 _ 0 X     |
|---------------------|---------------------------------------------------------------------------------------|--------------------------|-------------|
| < > (               | C 88 🔒 copp. <b>ryazangov.ru</b> /blocks/buttons/list.php                             | 4 8 0 1 9                | > ♡ 📜 Ø ± ቹ |
| 🗀 Закладк           | и 📔 Бренд 🐲 Европа Плюс слуш                                                          |                          |             |
|                     | Разниской цОПП - Программы обучения Работодатели Контакты<br>области                  | Ө ९ ऴ д   Иван Иванов ─- | ^           |
|                     | 🧫 💽 🛛 «Соверши виртуальную экскурсию по уч                                            | чебным заведен           | «MRN        |
| )                   |                                                                                       | 59 Y (2)                 | à là        |
| 1.                  | Рязанский многопрофильный колледж<br>Перейти на саёт<br>Пройти опрос                  |                          |             |
| 2.                  | Рязанский автотранспортный техникум им.С.А. Живаго<br>Перейти на сайт<br>Пройти опрос |                          |             |
| 3.                  | Рязанский железиюдорожный колледж<br>Перейти на сайт<br>Пройти опрос                  |                          |             |

8. После просмотра профориентационного материала на сайте образовательнойорганизации просьба пройти опрос.

| та День проф<br>< > С | Фтехобразовани × +<br>С ВВ   🔒 copp <b>ryazangov.ru</b> /blocks/buttons/list.php                         | × ⊡ _ ♀<br>≢ Ł Ø 🛒  ♡< Ø @ ඡ € |
|-----------------------|----------------------------------------------------------------------------------------------------|--------------------------------|
| 🗀 Закладк             | ои 📗 Бренд 🐲 Европа Плюс слуш                                                                            |                                |
|                       | Рязанской ЦОПП - Программы обучения Работодатели Контакты<br>области                                     | Ө С С Д   Иван Иванов 🔵 -      |
| 3.                    | Соверши виртуальную экскурсию п<br>Вазнский иногопрофильный колледж<br>Резанский иногопрофильный колледж | ю учебным заведениям»          |
| 2.                    | Пройти опрос<br>Рязанский автотранспортный техникум им.С.А. Живаго<br>Перейти на сайт<br>Пройти опрос    |                                |
| 3.                    | Рязанский железнодорожный колледж<br>Перейти на сайт<br>Пройти опрос                                     |                                |

#### 8.1. Нажмите на кнопку «Ответить на вопросы»

| fn Оценка сайта образовате X +                                                                                                    |            |                |                       | Q _ 🗗 X                         |
|----------------------------------------------------------------------------------------------------|------------|----------------|-----------------------|---------------------------------|
| C BB Copp.ryazangov.ru/mod/feedback/view.php                                                                                          |            |                | Q                     |                                 |
| 🗅 Закладки 📗 Бренд 🐲 Европа Плюс слуш                                                                                                 |            |                |                       |                                 |
| В Разанской ЦОПП - Программы обучения Работодатели<br>области                                                                         | Контакты   |                | 6 с 💬 Д   Иван Иваное | · 💽 •                           |
| Личений кабинет - Страницая сайта - Оцениа образовательной организации                                                                |            |                |                       |                                 |
| Центр опережающей профессиональной подготовки Ряз                                                                                     | занской    |                |                       |                                 |
| области                                                                                                    |            |                |                       |                                 |
| Оценка сайта образовательной организации <sup>©</sup>                                                                                 |            |                |                       |                                 |
| Рязанский автотранспортный техникум им.С.А. Живаго<br>Оцените предоставленную информацию предоставленную образовательной организацией |            |                |                       |                                 |
| Ответьте на вопросы                                                                                                    |            |                |                       |                                 |
|                                                                                                    |            |                |                       |                                 |
| <ul> <li>Оценка образовательной органи</li> </ul>                                                                                     | Перейти на | *              |                       | Оценка образовательной органи 🕨 |
|                                                                                                    |            |                |                       |                                 |
|                                                                                                    | Контакты   | Мы в соц.сетях |                       |                                 |

### 8.2. Оцените сайт ОО и отправите ответы.

| fn Оценка сайта образовате X +                                                           | 9 _ 0 X                         |
|------------------------------------------------------------------------------------------|---------------------------------|
| C BB   a copp.ryazangov.ru/mod/feedback/complete.php                                     | P K @ 8 P O 📜 🛱 🗄 🛱             |
| 🗅 Закладки 📲 Бренд 🐲 Европа Плюс слуш                                                    | -                               |
| Разанской ЦОПП - Программы обучения Работодатели Контакты<br>области                     | Өд ♀ ☺ ♀   Иван Иванов ◯ -      |
| Личевий кабинет - Страницы сайта - Оценка образовательной организации - Заполнять анкету |                                 |
| Центр опережающей профессиональной подготовки Рязанской<br>области                       |                                 |
| Оценка сайта образовательной организации 1                                               |                                 |
| Режик Анонилизи                                                                          |                                 |
| 1. Наглядность 🛆 👔 1 2 3 4 5                                                             |                                 |
| 2. Информативность 🛆 👔 1 2 3 4 5                                                         |                                 |
| Обязательные для заполнения поля в этой форме помечены 🛕 . 2                             |                                 |
| Отправиль схои отвелы Отмена                                                             |                                 |
| <ul> <li>Оценка образовательной органи</li> </ul>                                        | Оценка образовательной органи 🕨 |